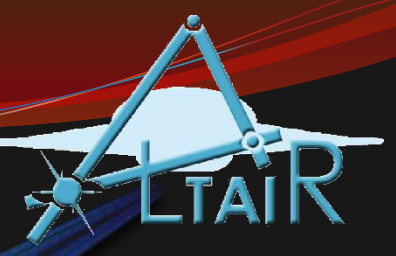

#### Introduction to Simulink

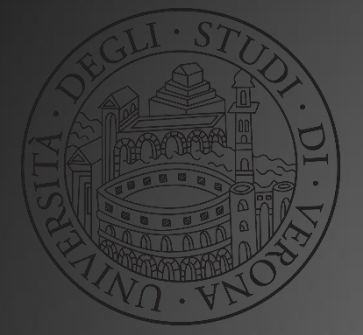

Linguaggio Programmazione Matlab-Simulink (2018/2019)

## Introduction to Simulink

- Simulink is a commercial tool for modeling, simulating and analyzing dynamic systems.
- Its primary interface is a graphical block diagramming tool and a customizable set of block libraries.
- It offers tight integration with the rest of the MATLAB environment and can either drive MATLAB or be scripted from it.
- Simulink is widely used in control theory and digital signal processing for simulation and design.
- A dynamic system may be given as a differential equation

#### **Example: electric circuit**

For the circuit of Figure B.1, the initial conditions are  $i_L(0^-) = 0$ , and  $v_c(0^-) = 0.5$  V. We will compute  $v_c(t)$ .

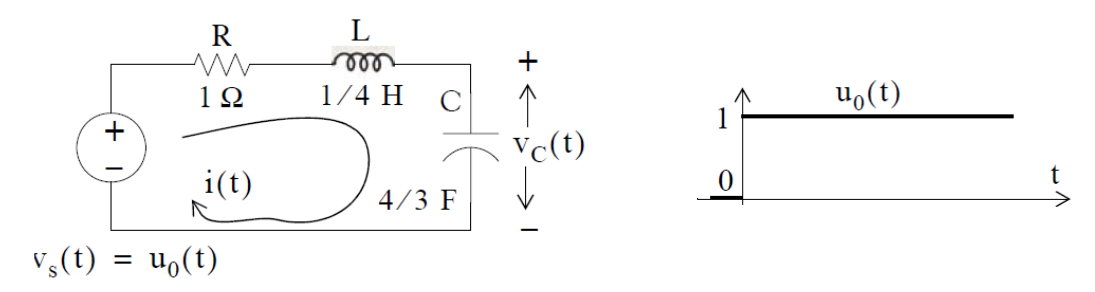

Figure B.1. Circuit for Example B.1

For this example,

$$i = i_{L} = i_{C} = C \frac{dv_{C}}{dt}$$
(B.1)

and by Kirchoff's voltage law (KVL),

$$Ri_{L} + L\frac{di_{L}}{dt} + v_{C} = u_{0}(t)$$
(B.2)

Substitution of (B.1) into (B.2) yields

### **Example: electric circuit**

$$RC\frac{dv_{C}}{dt} + LC\frac{d^{2}v_{C}}{dt^{2}} + v_{C} = u_{0}(t)$$
(B.3)

Substituting the values of the circuit constants and rearranging we obtain:

$$\frac{1}{3}\frac{d^2v_{\rm C}}{dt^2} + \frac{4}{3}\frac{dv_{\rm C}}{dt} + v_{\rm C} = u_0(t)$$

$$\frac{d^2 v_C}{dt^2} + 4 \frac{d v_C}{dt} + 3 v_C = 3 u_0(t)$$
(B.4)

$$\frac{d^2 v_c}{dt^2} + 4 \frac{d v_c}{dt} + 3 v_c = 3 \qquad t > 0$$
(B.5)

#### Example: electric circuit

- Characteristic equation:
  - $s^2 + 4s + 3 = 0 \tag{B.6}$

(B.7)

• The transfer function:

$$H(s) = \frac{3}{s^2 + 4s + 3}$$

• We can plug this directly in Simulink

| 📣 MATLAB R2017b - academic use                                                                                                    | -                                                                                                    |            |
|----------------------------------------------------------------------------------------------------|----------------------------------------------------------------------------------------------------|------------|
| HOME PLOTS APPS                                                                                                    | 🖪 🖥 🖞 🦻 🖨 🔁 🕐 Search Documentation                                                                                                    | 🔎 🛛 Log In |
| Image: Script     New     New     Open     Image: Compare     Import     Save       New     New     New     Open     Import     Save       FLE     Variable | able Analyze Cod Analyze Cod A | Ā          |
| <                                                                                                    | Docs 🕨 Didattica 🕨 Matlab                                                                                                    | ۹ ۲        |
| Current Folder 💿                                                                                                    | Command Window                                                                                                    | rkspace 💿  |
| Name A                                                                                                    | New to MATLAB? See resources for <u>Getting Started</u> . Nan                                                                                                    | me A Va    |
|                                                                                                    | Running Simulink                                                                                                    |            |
| Details ~                                                                                                    |                                                                                                    |            |
| Select a file to view details                                                                                                    |                                                                                                    | }          |
| Peady                                                                                                    |                                                                                                    |            |

| 2             |           |                      |                                                            |                | - L X               |        |
|---------------|-----------|----------------------|------------------------------------------------------------|----------------|---------------------|--------|
| ew<br>cript L | SIMULINK® | New Examples         |                                                            |                |                     |        |
| -             | Dpen      | Search               |                                                            |                | All Templates 🗸 🔾   | Morken |
|               | Recent    |                      |                                                            |                |                     | Name   |
|               | Projects  |                      |                                                            | Sine Wave      |                     |        |
|               | Archive   | ^                    | Blank Library                                              | Blank Project  | Folder to Project   |        |
|               |           |                      | p/0 = 0.343 bar<br>2 → → → → → → → → → → → → → → → → → → → | Rooman .       |                     |        |
| tails         |           |                      |                                                            |                |                     |        |
|               |           | Source Control       | Code Generation                                            | Digital Filter | Feedback Controller |        |
|               |           | » Show more          |                                                            |                |                     |        |
|               |           | > DSP System Toolbox |                                                            |                |                     |        |
|               |           |                      |                                                            |                |                     |        |
|               |           | > Stateflow          |                                                            |                |                     | -      |

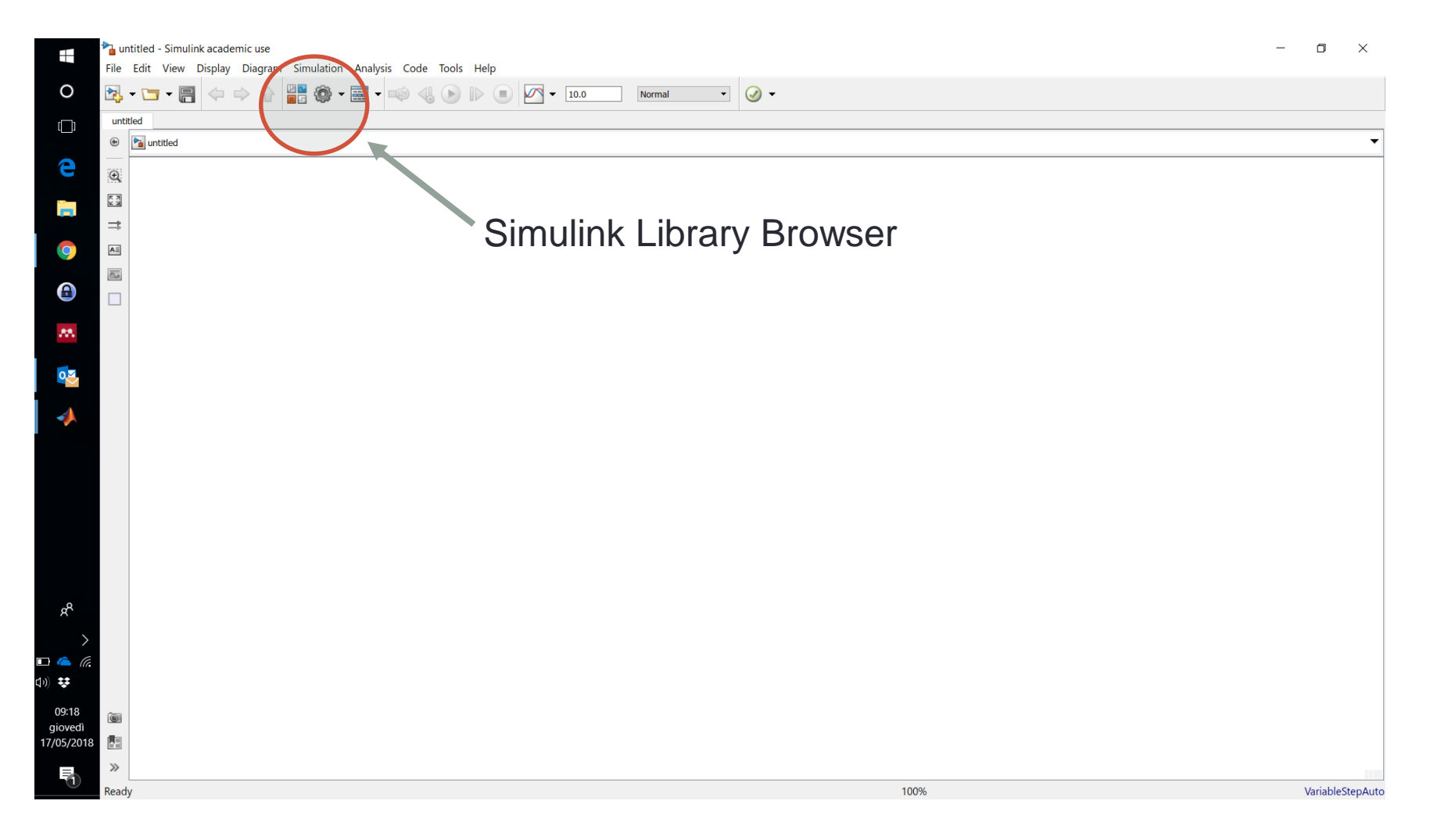

| 🎦 untitled - Simulink academic use                                 |                                                                                                    | - 0 ×              |
|--------------------------------------------------------------------|----------------------------------------------------------------------------------------------------|--------------------|
| File Edit View Display Diagram Simulation Analysis Code Tools Help |                                                                                                    |                    |
|                                                                    | ✓ ▼ 10.0 Normal ▼                                                                                                    |                    |
| untitled                                                           |                                                                                                    |                    |
| 🛞 🎦 untitled                                                       |                                                                                                    | •                  |
|                                                                    | <ul> <li>Simulink Library Browser</li> <li>Peter search term</li> <li>Peter search term</li> <li>Peter</li></ul> |                    |
| Re.                                                                |                                                                                                    |                    |
|                                                                    |                                                                                                    |                    |
| »                                                                  |                                                                                                    |                    |
| Paach                                                              | 100%                                                                                                    | Variable Step Auto |

| Simulink Library Browser                                                                                                    |                     |                                                                                                    |                                                                                                    | - 🗆 X                                                                                                    | X                                                                                                    |
|----------------------------------------------------------------------------------------------------|---------------------|----------------------------------------------------------------------------------------------------|----------------------------------------------------------------------------------------------------|----------------------------------------------------------------------------------------------------|----------------------------------------------------------------------------------------------------|
| 💠 💠 Enter search term 🗸 🍖 🔻 📴 🔻 🛥 🔇                                                                                                    |                     |                                                                                                    |                                                                                                    |                                                                                                    |                                                                                                    |
| Simulink/Sources                                                                                                    |                     |                                                                                                    |                                                                                                    |                                                                                                    |                                                                                                    |
| <ul> <li>Simulink</li> <li>Commonly Used Blocks</li> <li>Continuous</li> <li>Dashboard</li> <li>Discrete</li> <li>Logic and Bit Operations</li> <li>Lookup Tables</li> <li>Model-Wide Utilities</li> <li>Ports &amp; Subsystems</li> <li>Signal Autributes</li> <li>Signal Routing</li> <li>Sinks</li> <li>Sources</li> <li>String</li> <li>User-Defined Functions</li> <li>Additional Math &amp; Discrete</li> <li>Quick Insert</li> <li>Computer Vision System Toolbox</li> <li>Deep Learning Toolbox</li> <li>DSP System Toolbox</li> <li>DSP System Toolbox</li> <li>DSP System Toolbox</li> <li>DSP System Toolbox</li> <li>System Toolbox</li> <li>Simulink Control Toolbox</li> <li>Simulink Control Design</li> <li>Simulink Control Design</li> <li>Simulink Extras</li> <li>Stafeflow</li> <li>Recently Used</li> </ul> | Inductional Builder | Chirp Signal<br>Chirp Signal<br>Counter<br>Limited<br>Counter<br>Limited<br>Counter<br>Limited<br>Tom Spreadsheet<br>Chirp Signal<br>Sequence<br>Sequence<br>Sequence<br>Signal Editor<br>Chirp Signal | Clock<br>12:34<br>Digital Clock<br>Simin<br>From<br>Workspace<br>Digital Clock<br>Fulse<br>Generator<br>Repeating<br>Sequence<br>Interpolated<br>Signal<br>Generator<br>Signal<br>Generator | I<br>Constant<br>SIDemoSign.Positive<br>Frumerated<br>Constant<br>↓<br>Ground<br>↓<br>Repeating<br>Sequence<br>Stair<br>↓<br>↓<br>↓<br>↓ | Intermediate a stateministic stateministic stateministi |
| 100                                                                                                    | %                   | VariableStepAu                                                                                                    | ito                                                                                                    |                                                                                                    |                                                                                                    |

- From the 'Continous' module choose 'Transfer Fcn' (drag & drop)
- From the 'Commonly Used Blocks' choose 'Scope'
- Merge the blocks with arrows
- Change the 'Transfer Fcn' (through double click)
- Optional: change the name of the blocks (double click on names)

Run simulation Note: The sempio01RLC \* - Simulink academic use Х File Edit View Display Diagram Simulation Analysis Code • 🕢 • V v 10.0 - 🚟 - 📷 Normal esempio01RLC 🐵 🎦 esempio01RLC Q ор K N K ⇒ A≣  $\overline{\bigcirc}$ Double click on  $\frac{3}{s^2+4s+3}$ Simulazione Unit Step 'Scope' H(s) 🎯 - 🍕 🕑 🕨 🌒 🀎 - 🔍 - 🗊 - 🖨 🖉 -۲ Ē.  $\gg$ Ready 100

ady

Sample based T=10.000

ead

# • Change the 'Transfer Fcn' to $s^2 + 0.1s + 10 = 0$ and run simulation

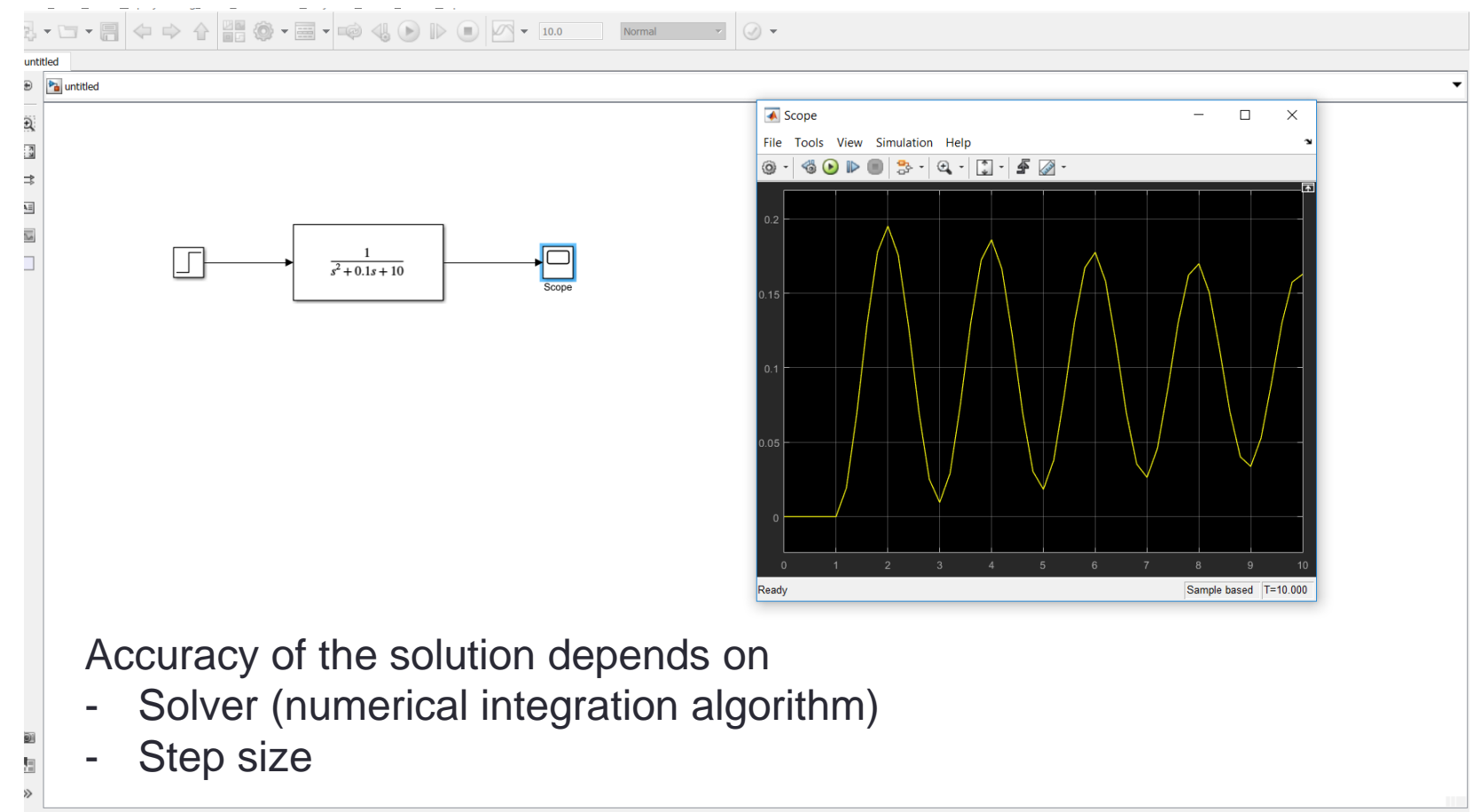

| 🍋 untitled * - Simulink academic use                                    |                                                             |              |       |          |       | - | ٥     | $\times$ |
|-------------------------------------------------------------------------|-------------------------------------------------------------|--------------|-------|----------|-------|---|-------|----------|
| <u>F</u> ile <u>E</u> dit <u>V</u> iew <u>D</u> isplay Diag <u>r</u> am | <u>Simulation</u> <u>Analysis</u> <u>Code</u> <u>T</u> ools | <u>H</u> elp |       |          |       |   |       |          |
| 🔊 • 🔄 • 🚍 🧄 🔿 🔶                                                         | 💩 Update Diagram                                            | Ctrl+D       | 10.0  | Normal 👻 |       |   |       |          |
|                                                                         | Model Configuration Parameters                              | Ctrl+E       |       |          | •     |   |       |          |
| untitled                                                                | Mode                                                        | •            |       |          |       |   |       |          |
| 🛞 🛅 untitled                                                            | Data Di <u>s</u> play                                       | •            |       |          |       |   |       | •        |
|                                                                         | Stateflow <u>Animation</u>                                  | Þ            |       |          |       |   |       |          |
| ( <b>D</b> )                                                            | 📫 Enable Fast Restart                                       |              |       |          |       |   |       |          |
| K N N                                                                   | Step back (uninitialized)                                   |              |       |          |       |   |       |          |
| ⇒                                                                       | <u>R</u> un                                                 | Ctrl+T       |       |          |       |   |       |          |
|                                                                         | Step Forward                                                |              |       |          |       |   |       |          |
|                                                                         | Stop                                                        | Ctrl+Shift+T |       |          |       |   |       |          |
|                                                                         | <u>O</u> utput                                              | •            |       |          |       |   |       |          |
|                                                                         | Stepping Options                                            |              |       |          |       |   |       |          |
|                                                                         | Debug                                                       | •            | Scope |          |       |   |       |          |
|                                                                         |                                                             |              |       |          |       |   |       |          |
|                                                                         |                                                             |              |       |          |       |   |       |          |
|                                                                         |                                                             |              |       |          |       |   |       |          |
|                                                                         |                                                             |              |       |          |       |   |       |          |
|                                                                         |                                                             |              |       |          |       |   |       |          |
|                                                                         |                                                             |              |       |          |       |   |       |          |
|                                                                         |                                                             |              |       |          |       |   |       |          |
|                                                                         |                                                             |              |       |          |       |   |       |          |
|                                                                         |                                                             |              |       |          |       |   |       |          |
|                                                                         |                                                             |              |       |          |       |   |       |          |
|                                                                         |                                                             |              |       |          |       |   |       |          |
|                                                                         |                                                             |              |       |          |       |   |       |          |
|                                                                         |                                                             |              |       |          |       |   |       |          |
|                                                                         |                                                             |              |       |          |       |   |       |          |
|                                                                         |                                                             |              |       |          |       |   |       |          |
|                                                                         |                                                             |              |       |          |       |   |       |          |
|                                                                         |                                                             |              |       |          |       |   |       |          |
|                                                                         |                                                             |              |       |          |       |   |       |          |
|                                                                         |                                                             |              |       |          |       |   |       |          |
|                                                                         |                                                             |              |       |          |       |   |       |          |
| (B)                                                                     |                                                             |              |       |          |       |   |       |          |
|                                                                         |                                                             |              |       |          |       |   |       |          |
|                                                                         |                                                             |              |       |          | 1000/ |   |       | 1.40     |
| кеаду                                                                   |                                                             |              |       |          | 100%  |   | auto( | Jde45)   |

|                                                                                                    | U                                                                                 | Command                                             | window                                                       |                              |                                                    |                                |                 |      |   |      |
|----------------------------------------------------------------------------------------------------|-----------------------------------------------------------------------------------|-----------------------------------------------------|--------------------------------------------------------------|------------------------------|----------------------------------------------------|--------------------------------|-----------------|------|---|------|
| Configuration Parameters: untitle                                                                           | ed/Configuration (Act                                                             | ive)                                                |                                                              |                              |                                                    |                                |                 | _    |   | ×    |
| S Q Search                                                                                                  |                                                                                   |                                                     |                                                              |                              |                                                    |                                |                 |      |   |      |
| Solver<br>Data Import/Export<br>Optimization<br>Diagnostics<br>Hardware Implementation<br>Model Referencing | Simulation time<br>Start time: 0.<br>Solver options<br>Type: Variab               | 0<br>le-step                                        |                                                              | S                            | top time:<br>Solver:                               | 10.0<br>ode45 ([               | Dormand-Prine   | ce)  | • |      |
|                                                                                                    | Additional part     Max step si     Min step siz     Initial step s     Number of | ize: 0.01<br>ize: auto<br>size: auto<br>consecutive | e min steps: 1                                               | Absolute to<br>Shape pres    | n step size<br>el ance:<br>llerance:<br>servation: | for a varia<br>auto<br>Disable | ble-step<br>All |      |   |      |
|                                                                                                    | Zero-crossing<br>Zero-crossi                                                      | g options                                           | Use local settings                                           | •                            | Algorithn                                          | 1:                             | Nonadaptive     |      | • |      |
|                                                                                                    | Time tolera                                                                       | nce:                                                | 10*128*eps                                                   | 200                          | Signal th                                          | reshold:                       | auto            |      |   |      |
|                                                                                                    | Tasking and s                                                                     | sample time<br>tically hand<br>priority valu        | e options<br>le rate transition for<br>e indicates higher ta | data transfe<br>ask priority | r                                                  |                                |                 |      |   | ļ    |
|                                                                                                    |                                                                                   |                                                     |                                                              |                              |                                                    |                                |                 |      |   | ~    |
|                                                                                                    |                                                                                   |                                                     |                                                              |                              |                                                    | ОК                             | Cancel          | Help | A | oply |

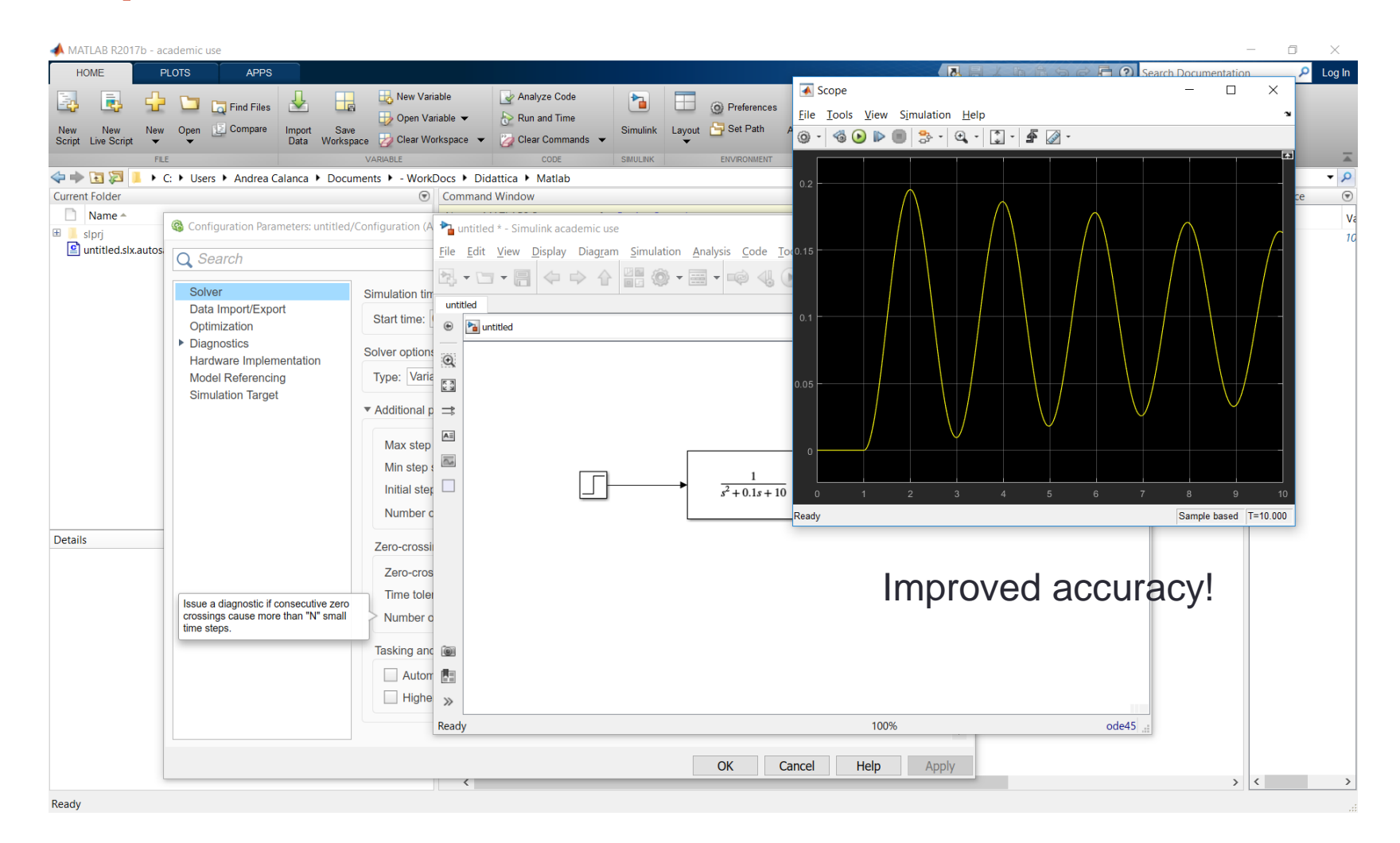

 Simulate the same system using integrator blocks and sum by rewriting (B.4):

$$\frac{d^2 v_c}{dt^2} = -4 \frac{dv_c}{dt} - 3v_c - 3 u_0(t)$$
(B.7)

- The right side of (B.7) is the sum that yields  $\frac{d^2 v_c}{dt^2}$  !
- Insert a 'Sum' block from the 'Math Operations' library (put 3 inputs)

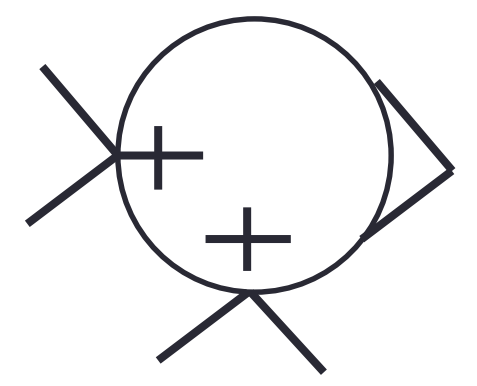

 Simulate the same system using integrator blocks and sum by rewriting (B.4<sup>1</sup>)

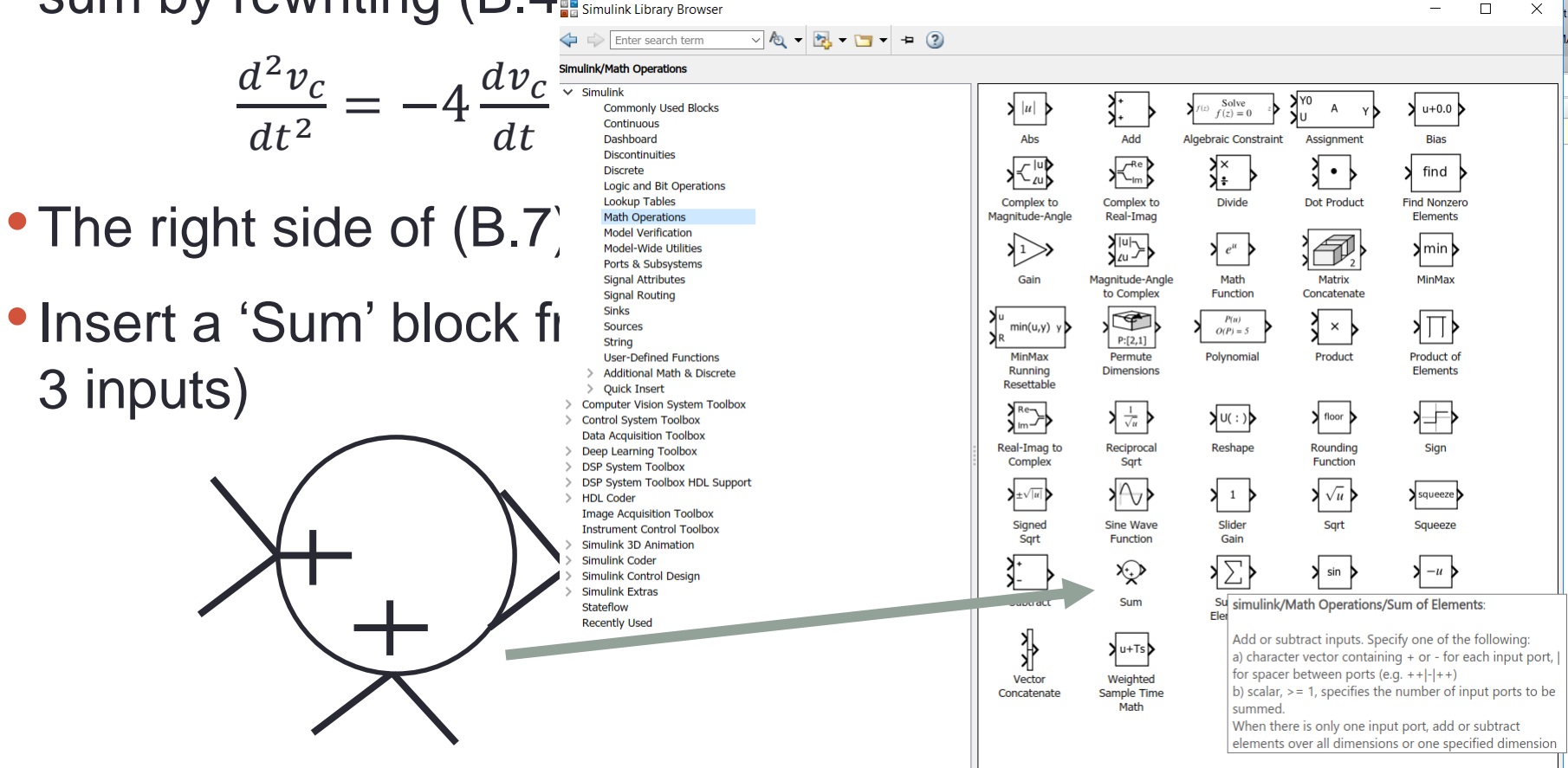

0

| Rem          | ber: the sum outpu                               | ts $\frac{d^2 v_c}{dt^2}$ |            |                     |
|--------------|--------------------------------------------------|---------------------------|------------|---------------------|
| 1            | untitled * - Simulink academic use               |                           |            | - 🗆 X <sup>an</sup> |
| File         | Edit View Display Diagram Simulation Analysis Co | ode Tools Help            |            |                     |
| <b>2</b> ,   | • 🔄 • 🚍 🧇 🔶 🏠 🕌 • 📾 • 📫                          | 4 € ► • 10.0              | Normal 👻 🥥 | -                   |
| unt          | itled                                            |                           |            |                     |
| ۲            | a untitled                                       |                           |            | •                   |
| Q            |                                                  |                           | /          |                     |
| ۲ א<br>א     | <b>}</b>                                         |                           |            |                     |
| ⇒            |                                                  |                           |            |                     |
| AE           |                                                  |                           |            |                     |
|              |                                                  |                           |            |                     |
|              |                                                  |                           |            |                     |
|              |                                                  |                           |            |                     |
| -            |                                                  |                           |            |                     |
|              |                                                  |                           |            |                     |
|              |                                                  |                           |            |                     |
|              |                                                  |                           |            |                     |
|              |                                                  |                           |            |                     |
|              |                                                  |                           |            |                     |
|              |                                                  |                           |            |                     |
| >>           |                                                  |                           |            |                     |
| Read         | ly                                               | 100%                      |            | VariableStepAuto    |
| and a second | léarhu                                           | 11.07.00                  | 100%       | VariableStenAuto    |

| $ \begin{array}{c} \hline \\ \hline \\ \hline \\ \hline \\ \hline \\ \hline \\ \hline \\ \hline \\ \hline \\ \hline $                                                                                                    |     |
|----------------------------------------------------------------------------------------------------|-----|
| File Edit View Display Diagram Simulation Analysis Code Tools Help<br>$\begin{array}{c} \hline \\ \hline \\ \hline \\ \hline \\ \hline \\ \hline \\ \hline \\ \hline \\ \hline \\ \hline $                                                                                                    | >   |
| $ \cdot \cdot \cdot \cdot \cdot \cdot \cdot \cdot \cdot \cdot \cdot \cdot \cdot \cdot \cdot \cdot \cdot \cdot \cdot$                                                                                                    |     |
| untitled<br>$\begin{array}{c} \\ \\ \\ \\ \\ \\ \\ \\ \\ \\ \\ \\ \\ \\ \\ \\ \\ \\ \\$                                                                                                    |     |
| • Introduction of the second second |     |
| $ \begin{array}{c}  \hline  \\  \hline  \\  \\  \hline  \\  \\  \hline  \\  \\  \hline  \\  \\  \\  \\  \\  \\  \\  \\  \\  \\  \\  \\  \\ $                                                                                                    |     |
| $ \begin{array}{c} \vdots\\ \vdots\\ d^2 v_c\\ dt^2 \end{array} $ Integrator1                                                                                                    |     |
| $\frac{d}{dt^2}$ integrator1                                                                                                    |     |
|                                                                                                    |     |
|                                                                                                    |     |
|                                                                                                    |     |
|                                                                                                    |     |
|                                                                                                    |     |
|                                                                                                    |     |
|                                                                                                    |     |
|                                                                                                    |     |
|                                                                                                    |     |
|                                                                                                    |     |
|                                                                                                    |     |
|                                                                                                    |     |
|                                                                                                    | Act |

#### Add a multiply block 'Gain' and set it to -4

| - 1 | untitled * - Simulink academic use                              | —     | Ц ;        | ×  |
|-----|-----------------------------------------------------------------|-------|------------|----|
| Fil | e Edit View Display Diagram Simulation Analysis Code Tools Help |       |            |    |
| Þ   |                                                                 | • 📎   |            |    |
| u   | ntitled                                                         |       |            |    |
| ۲   | auntitled                                                       |       |            | •  |
| e   |                                                                 |       |            |    |
| ĸ   | $\frac{1}{s}$                                                   |       |            |    |
| =   | $\frac{d^2 C}{d+2}$                                             |       |            |    |
| A   |                                                                 |       |            |    |
| ~   | Gaint                                                           |       |            |    |
|     |                                                                 |       |            |    |
|     |                                                                 |       |            |    |
|     |                                                                 |       |            |    |
| 1   |                                                                 |       |            |    |
|     |                                                                 |       |            |    |
|     |                                                                 |       |            |    |
|     |                                                                 |       |            |    |
| 0   |                                                                 |       |            |    |
| Ē   |                                                                 |       |            |    |
| ×   |                                                                 |       |            |    |
| Re  | ady 100%                                                        | Varia | ableStepAu | to |

#### Invert the 'Gain' (right click on 'Gain', then 'Flip Block' or CTRL-I)

|                                                                                             | untitied * - Simulink academic use –                          | - 🗆           | ×     |
|---------------------------------------------------------------------------------------------|---------------------------------------------------------------|---------------|-------|
| File                                                                                        | Edit View Display Diagram Simulation Analysis Code Tools Help |               |       |
| 2                                                                                           |                                                               | •             |       |
| unt                                                                                         | titled                                                        |               |       |
| ۲                                                                                           | $\sim$ untitled $d^2 v_c$                                     |               | •     |
| Q                                                                                           | $\frac{dt^2}{dt^2}$                                           |               |       |
| 1<br>1<br>1<br>1<br>1<br>1<br>1<br>1<br>1<br>1<br>1<br>1<br>1<br>1<br>1<br>1<br>1<br>1<br>1 |                                                               |               |       |
| ⇒                                                                                           |                                                               |               |       |
| AE                                                                                          | 1                                                             |               |       |
| $\sim$                                                                                      |                                                               |               |       |
|                                                                                             |                                                               |               |       |
|                                                                                             |                                                               |               |       |
|                                                                                             |                                                               |               |       |
|                                                                                             |                                                               |               |       |
|                                                                                             |                                                               |               |       |
|                                                                                             |                                                               |               |       |
|                                                                                             |                                                               |               |       |
| 01                                                                                          |                                                               |               |       |
| 83                                                                                          |                                                               |               |       |
| >>                                                                                          |                                                               |               |       |
| Rear                                                                                        | dv 100%                                                       | VariableStenA | uto - |

#### Connect with the output of the integrator

| 🛛 🎦 u    | intitled * - Simulink academic use                                                                                                    | _   | $\Box$    | ×      |
|----------|----------------------------------------------------------------------------------------------------|-----|-----------|--------|
| File     | Edit View Display Diagram Simulation Analysis Code Tools Help                                                                                                    |     |           |        |
| 2        |                                                                                                    | • 📎 |           |        |
| unti     | tled                                                                                                    |     |           |        |
| ۲        | the second second secon |     |           | •      |
| Q        | $dv_c$                                                                                                    |     |           |        |
| K N<br>K | $\frac{1}{s} \frac{1}{dt}$                                                                                                    |     |           |        |
| ⇒        | $\frac{u - v_c}{u + 2}$ Integrator $u c$                                                                                                    |     |           |        |
| AE       | $dt^2$                                                                                                    |     |           |        |
| $\sim$   |                                                                                                    |     |           |        |
|          |                                                                                                    |     |           |        |
|          |                                                                                                    |     |           |        |
|          |                                                                                                    |     |           |        |
|          |                                                                                                    |     |           |        |
|          |                                                                                                    |     |           |        |
|          |                                                                                                    |     |           |        |
| (a)      |                                                                                                    |     |           |        |
|          |                                                                                                    |     |           |        |
|          |                                                                                                    |     |           |        |
| Read     | v 100%                                                                                                    | Var | iahleSten | Auto - |

#### Connect to the sum

| i 📬 u      | intitled * - Simulink academic use                                                                                                    | -              | $\Box$    | ×     |
|------------|----------------------------------------------------------------------------------------------------|----------------|-----------|-------|
| File       | Edit View Display Diagram Simulation Analysis Code Tools Help                                                                                                    |                |           |       |
| 2,         | $\bullet \square \bullet \square \bullet \square \bullet \square \bullet \square \bullet \square \bullet \square \bullet \square \bullet \square \bullet \square$ | <del>•</del> 📎 |           |       |
| unti       | tled                                                                                                    |                |           |       |
| ۲          | the antitled                                                                                                    |                |           | -     |
| Q          | $dv_c$                                                                                                    |                |           |       |
| к л<br>к У | $d^2 n$ integration $dt$                                                                                                    |                |           | · .   |
| ⇒          | $\frac{u v_c}{u + 2}$ integration                                                                                                    |                |           |       |
| AE         |                                                                                                    |                |           |       |
| $\frown$   |                                                                                                    |                |           |       |
|            |                                                                                                    |                |           |       |
|            |                                                                                                    |                |           |       |
|            |                                                                                                    |                |           |       |
|            |                                                                                                    |                |           |       |
|            |                                                                                                    |                |           |       |
|            |                                                                                                    |                |           |       |
|            |                                                                                                    |                |           |       |
| 01         |                                                                                                    |                |           |       |
| ьE         |                                                                                                    |                |           |       |
| >>         |                                                                                                    |                |           |       |
| Read       | y 100%                                                                                                    | Vari           | ableStepA | uto 📰 |

# • Integrate $\frac{dv_c}{dt}$ to compute $v_c$

| 1        | untitled * - Simulink academic use                                                                                      | _    | $\Box$    | X   |  |  |  |  |  |
|----------|----------------------------------------------------------------------------------------------------|------|-----------|-----|--|--|--|--|--|
| File     | Edit View Display Diagram Simulation Analysis Code Tools Help                                                           |      |           |     |  |  |  |  |  |
| 2        |                                                                                                    | • 📎  |           |     |  |  |  |  |  |
| unt      | untitled                                                                                                    |      |           |     |  |  |  |  |  |
| ۲        | untitled                                                                                                    |      |           | -   |  |  |  |  |  |
| Q        | $dv_c$                                                                                                    |      |           |     |  |  |  |  |  |
| K X<br>K | $ \stackrel{\uparrow}{\longrightarrow} d^2 v_c \xrightarrow{1}_{\text{integrator1}} dt \xrightarrow{1}_{\text{s}} v_c $ |      |           |     |  |  |  |  |  |
| ⇒        | $\frac{1}{dt^2}$                                                                                                    |      |           |     |  |  |  |  |  |
| AE       |                                                                                                    |      |           |     |  |  |  |  |  |
| ~        |                                                                                                    |      |           |     |  |  |  |  |  |
|          |                                                                                                    |      |           |     |  |  |  |  |  |
|          |                                                                                                    |      |           |     |  |  |  |  |  |
|          |                                                                                                    |      |           |     |  |  |  |  |  |
|          |                                                                                                    |      |           |     |  |  |  |  |  |
|          |                                                                                                    |      |           |     |  |  |  |  |  |
|          |                                                                                                    |      |           |     |  |  |  |  |  |
|          |                                                                                                    |      |           |     |  |  |  |  |  |
| 0        |                                                                                                    |      |           |     |  |  |  |  |  |
|          |                                                                                                    |      |           |     |  |  |  |  |  |
| >>       |                                                                                                    |      |           |     |  |  |  |  |  |
| Read     | L                                                                                                    | Vari | ahleSten∆ | uto |  |  |  |  |  |

#### • Multiply $v_c$ by -3 and insert into the sum

| 1 📬 U    | untitled * - Simulink academic use                            | -                     | $\Box$    | ×      |
|----------|---------------------------------------------------------------|-----------------------|-----------|--------|
| File     | Edit View Display Diagram Simulation Analysis Code Tools Help |                       |           |        |
| 2        | ▼ 🔄 ▼ 📄 <□ ▷ ↑ ↑ 📲 🏟 ▼ 📾 ▼ 📫 🖗 🔩 🅟 🕪 🗉 🖉 ▼ 10.0 Normal ▼      | <ul> <li>•</li> </ul> |           |        |
| unti     | itled                                                         |                       |           |        |
| ۲        | untitled                                                      |                       |           | •      |
| Q        | $dv_c$                                                        |                       |           |        |
| K 7      | $d^2 v_c$ integratori $dt$ $d^2 v_c$                          |                       |           |        |
| ⇒        | $\frac{dt^2}{dt^2}$                                           |                       |           |        |
| ΑΞ       |                                                               |                       |           |        |
| $\frown$ |                                                               |                       |           |        |
|          |                                                               |                       |           |        |
|          |                                                               |                       |           |        |
|          |                                                               |                       |           |        |
|          |                                                               |                       |           |        |
|          |                                                               |                       |           |        |
|          |                                                               |                       |           |        |
| 1        |                                                               |                       |           |        |
|          |                                                               |                       |           |        |
| >>       |                                                               |                       |           |        |
| Read     | ν                                                             | Var                   | iahleSten | Auto - |

#### Insert the input (step function)

| - <b>-</b> - | untitled * - Simulink academic use                                                                                                    | —    | $\Box$    | ×     |
|--------------|----------------------------------------------------------------------------------------------------|------|-----------|-------|
| File         | Edit View Display Diagram Simulation Analysis Code Tools Help                                                                                                    |      |           |       |
| 2            | T → □ → □ ↓ □ ↓ □ ↓ □ ↓ □ ↓ □ ↓ □ ↓ □ ↓ □                                                                                                    |      |           |       |
| unti         | itled                                                                                                    |      |           |       |
| ۲            | untitled                                                                                                    |      |           | •     |
| Q            | $dv_c$                                                                                                    |      |           |       |
| к л<br>К У   | $ \begin{array}{c} \downarrow \\ \downarrow \\ \downarrow \\ d^2 v_c \\ \text{intervalue} \end{array} \begin{array}{c} \downarrow \\ \frac{1}{s} \\ \frac{1}{s} \\ v_c \end{array} $ |      |           |       |
| ⇒            | $\frac{dt^2}{dt^2}$                                                                                                    |      |           |       |
| AE           |                                                                                                    |      |           |       |
|              |                                                                                                    |      |           |       |
|              |                                                                                                    |      |           |       |
|              |                                                                                                    |      |           |       |
|              |                                                                                                    |      |           |       |
| ]            |                                                                                                    |      |           |       |
|              |                                                                                                    |      |           |       |
|              |                                                                                                    |      |           |       |
|              |                                                                                                    |      |           |       |
|              |                                                                                                    |      |           |       |
| 6            |                                                                                                    |      |           |       |
| >>           |                                                                                                    |      |           |       |
| Read         | W 100%                                                                                                    | Vari | ahleStenA | uto - |

#### Multiply the input by 3

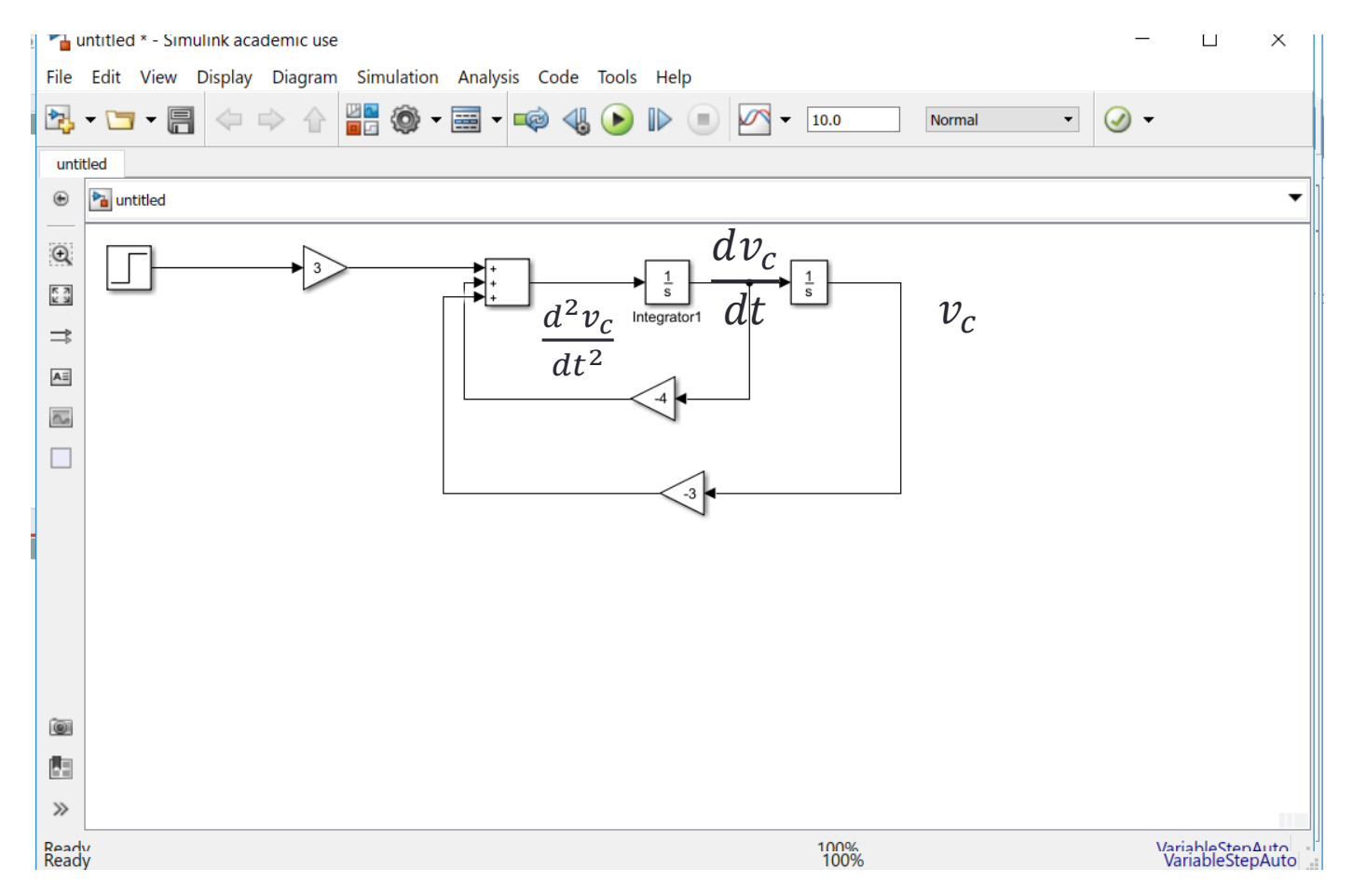

#### Insert the 'Scope' block

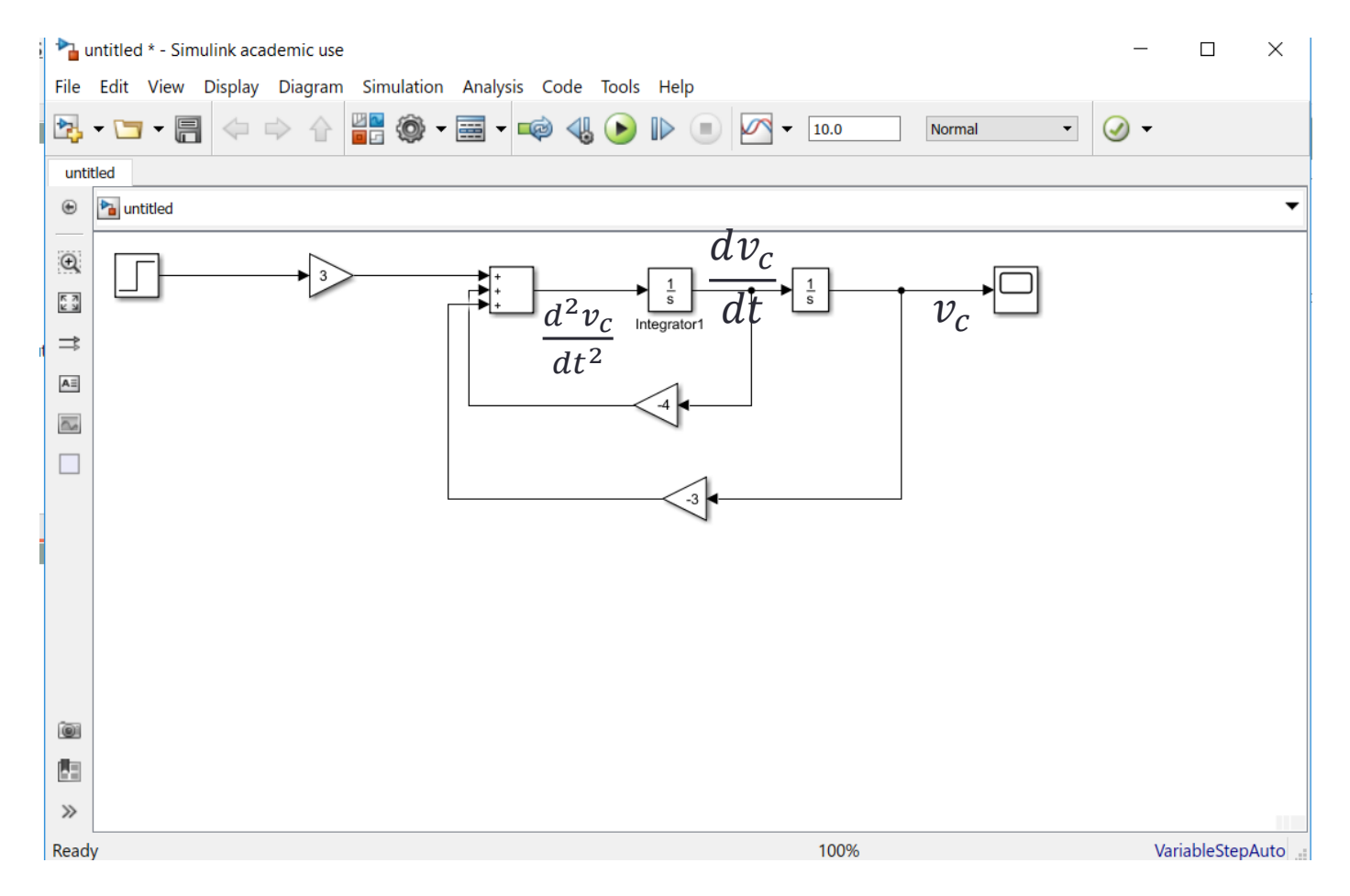

• Now all the signals are inserted in the block diagram:

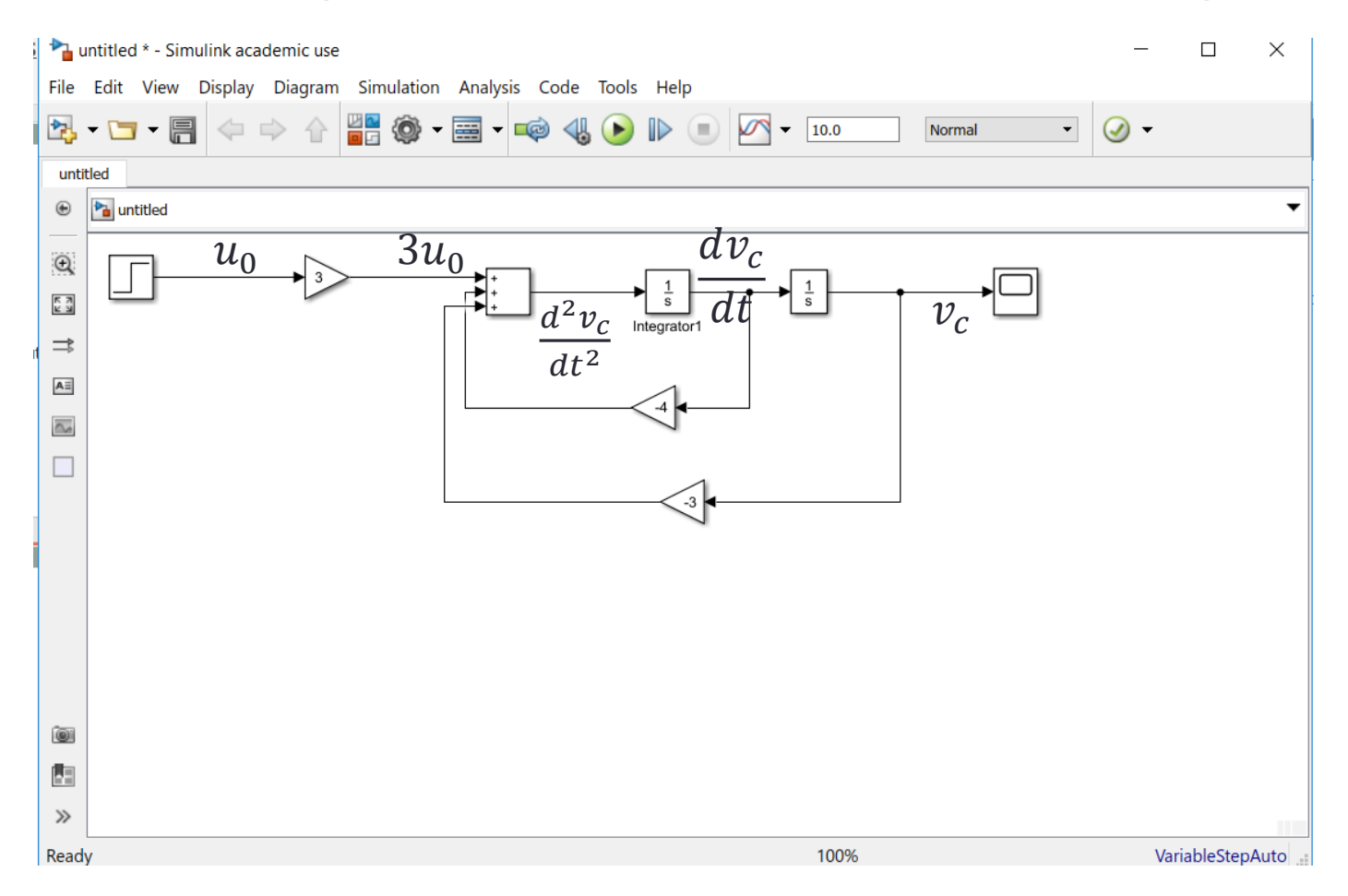

• The initial conditions are inserted by double clicking the Integrator blocks and entering the values 0 for the first integrator, and 0.5 for the second integrator.

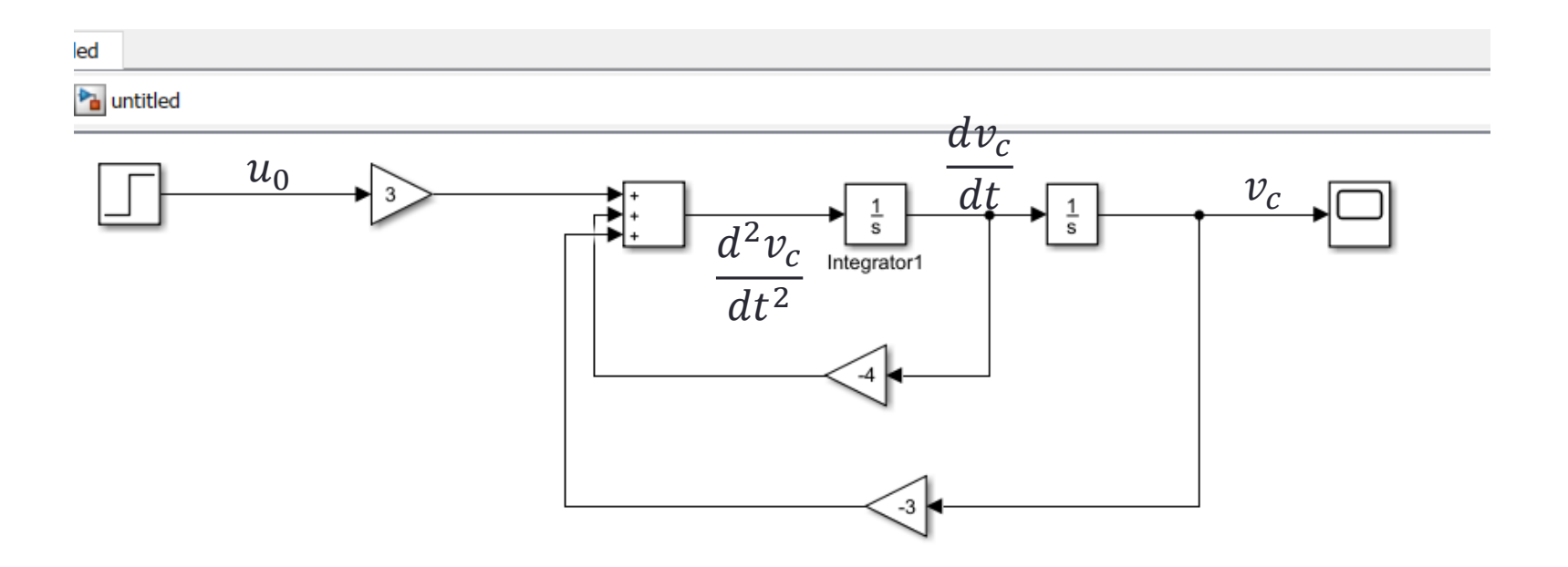

• Run the simulation: the result looks similar with the previous Implementation!

ed

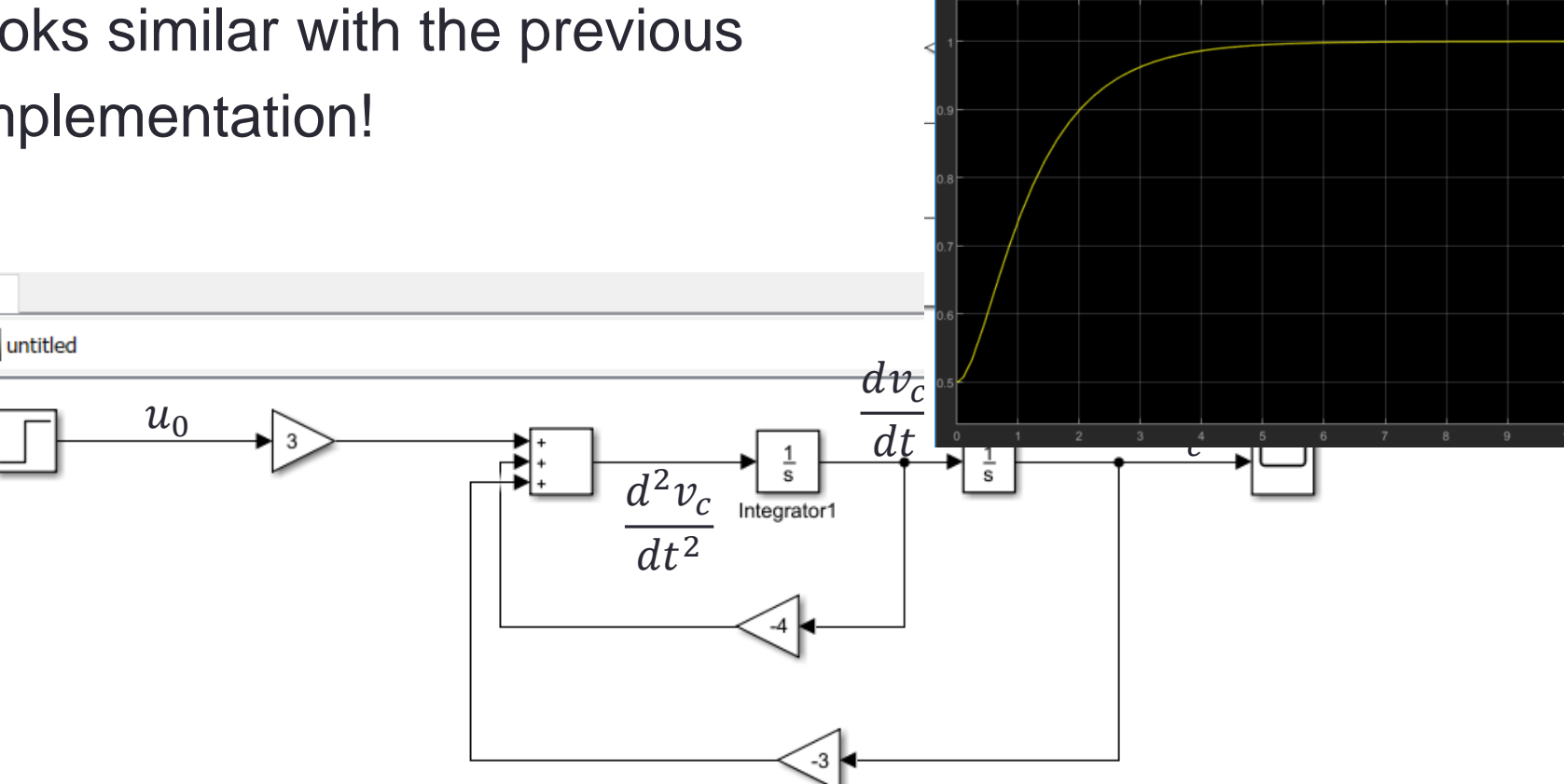

<u>e</u> -

• Copy and paste the first diagram in the same window:

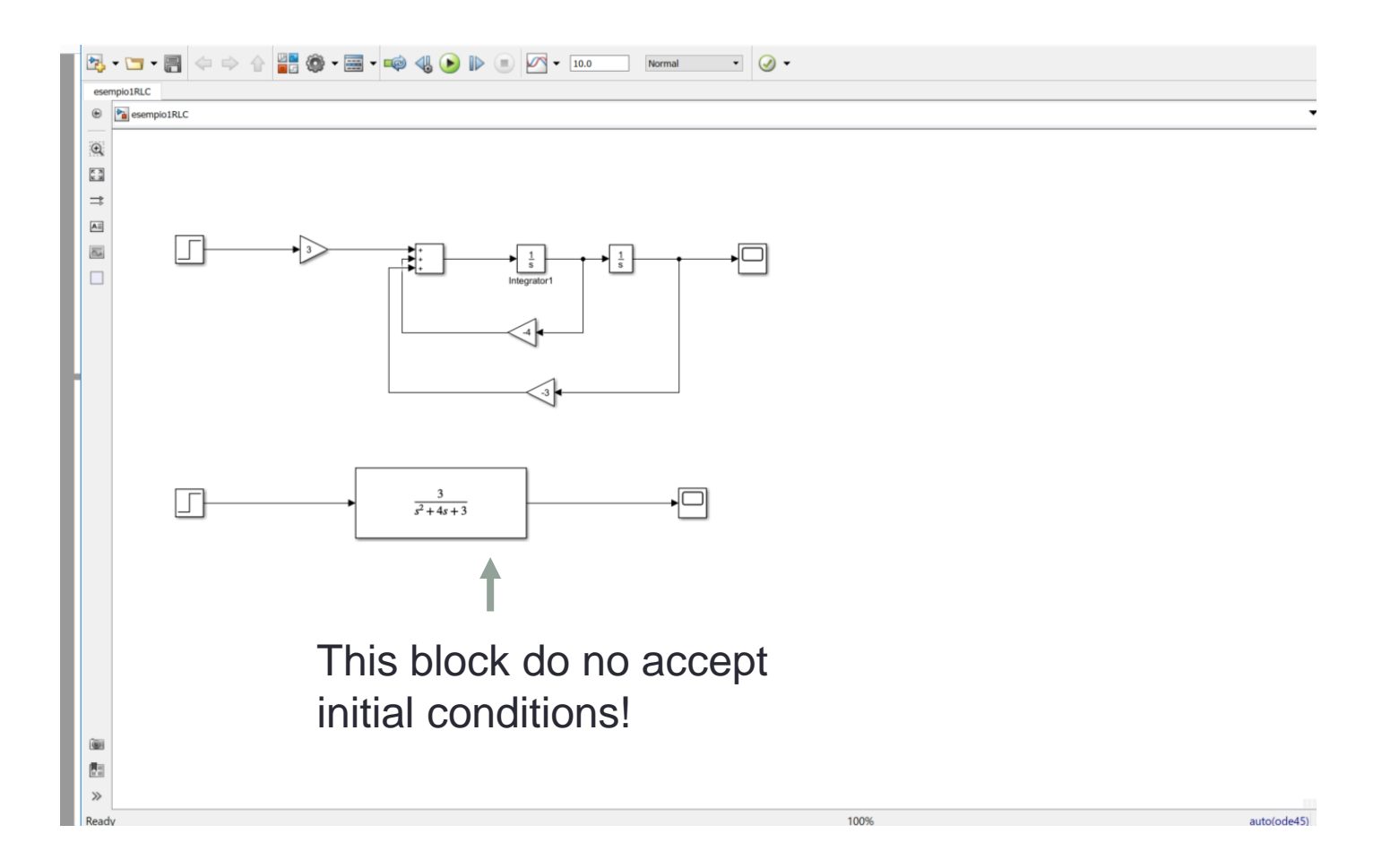

#### Add a 'Mux' with two inputs and a 'Scope'.

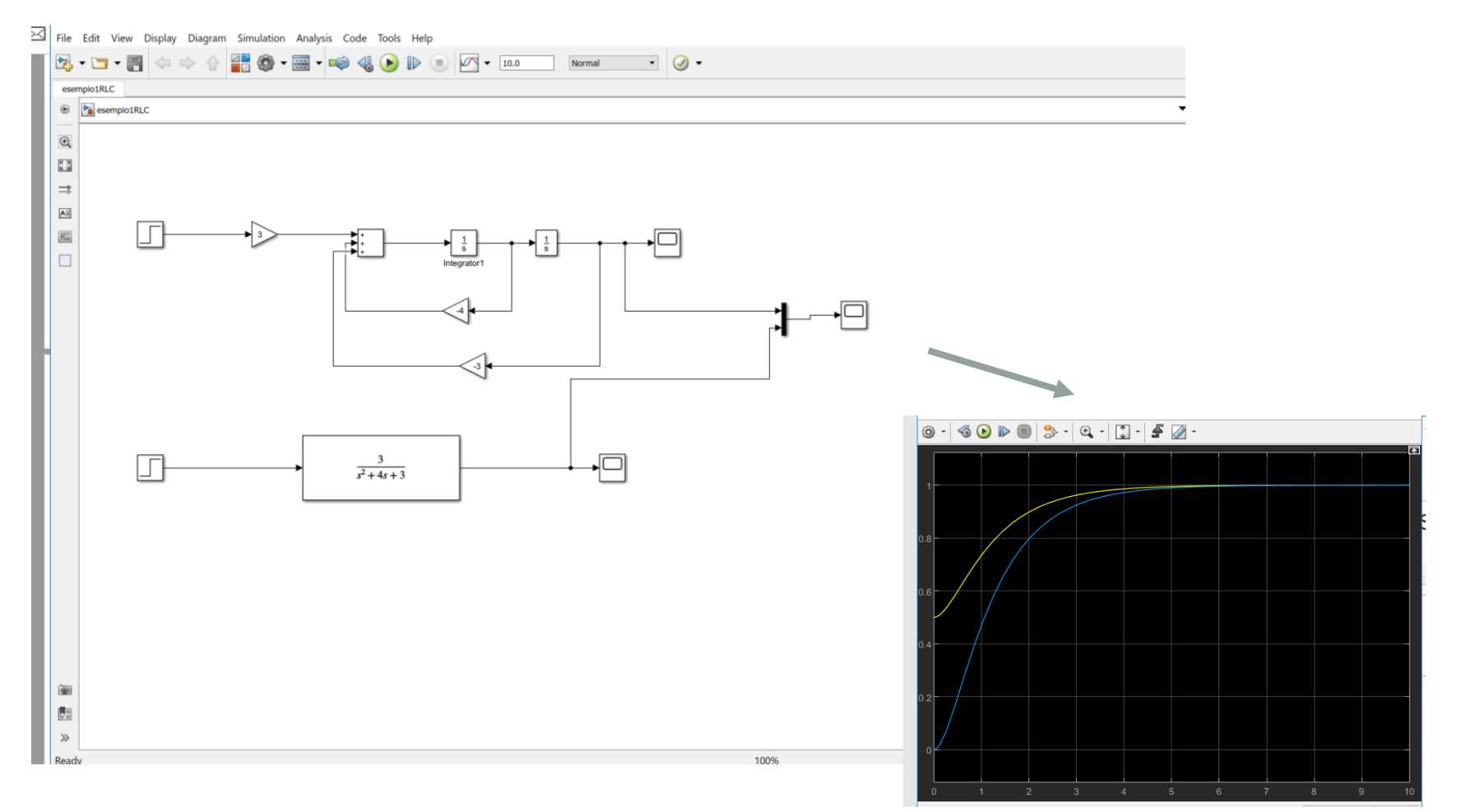

 Change the initial conditions and see what happens. How do you explain it?

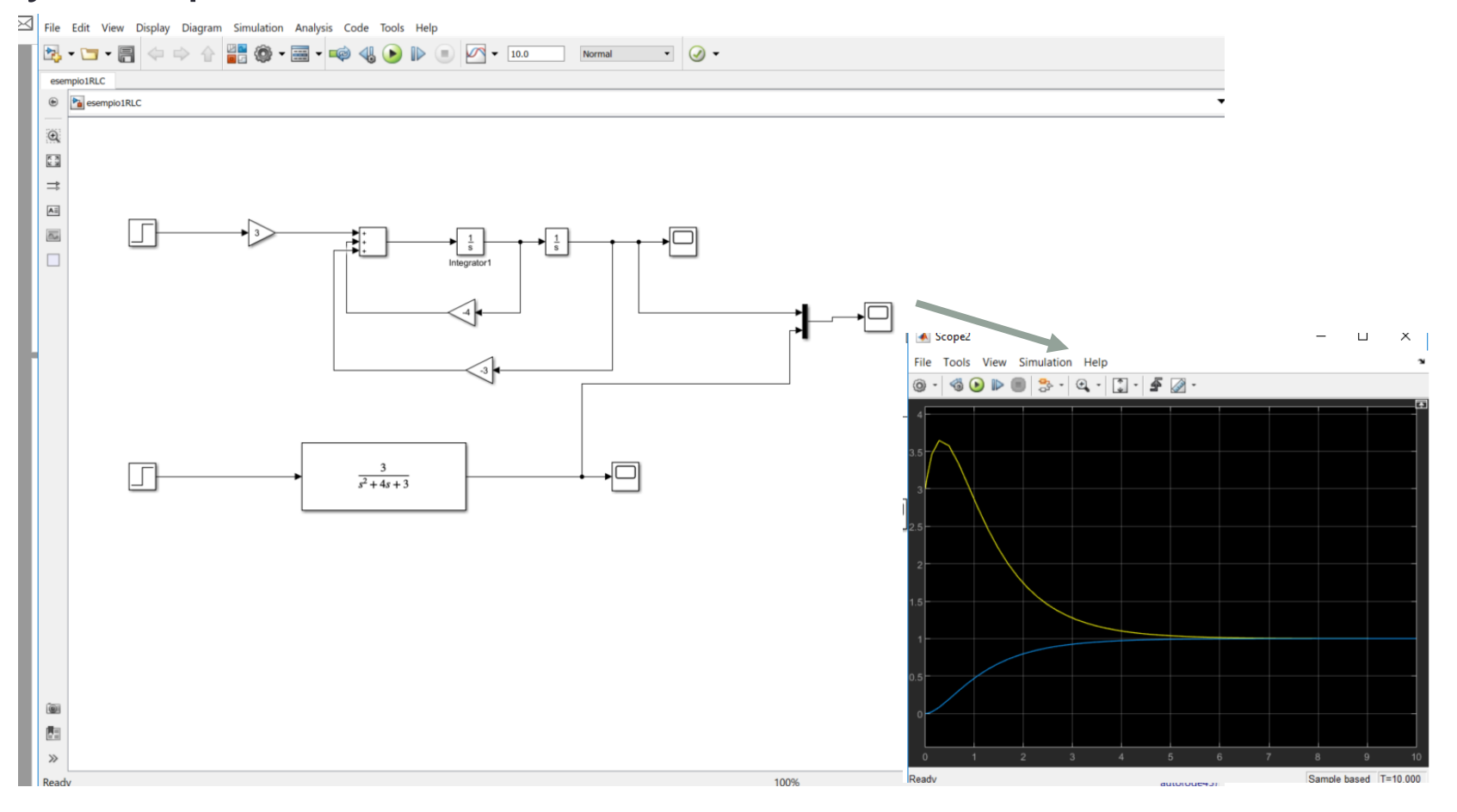

 Change the equations, the solver and the step size: analyze the results.

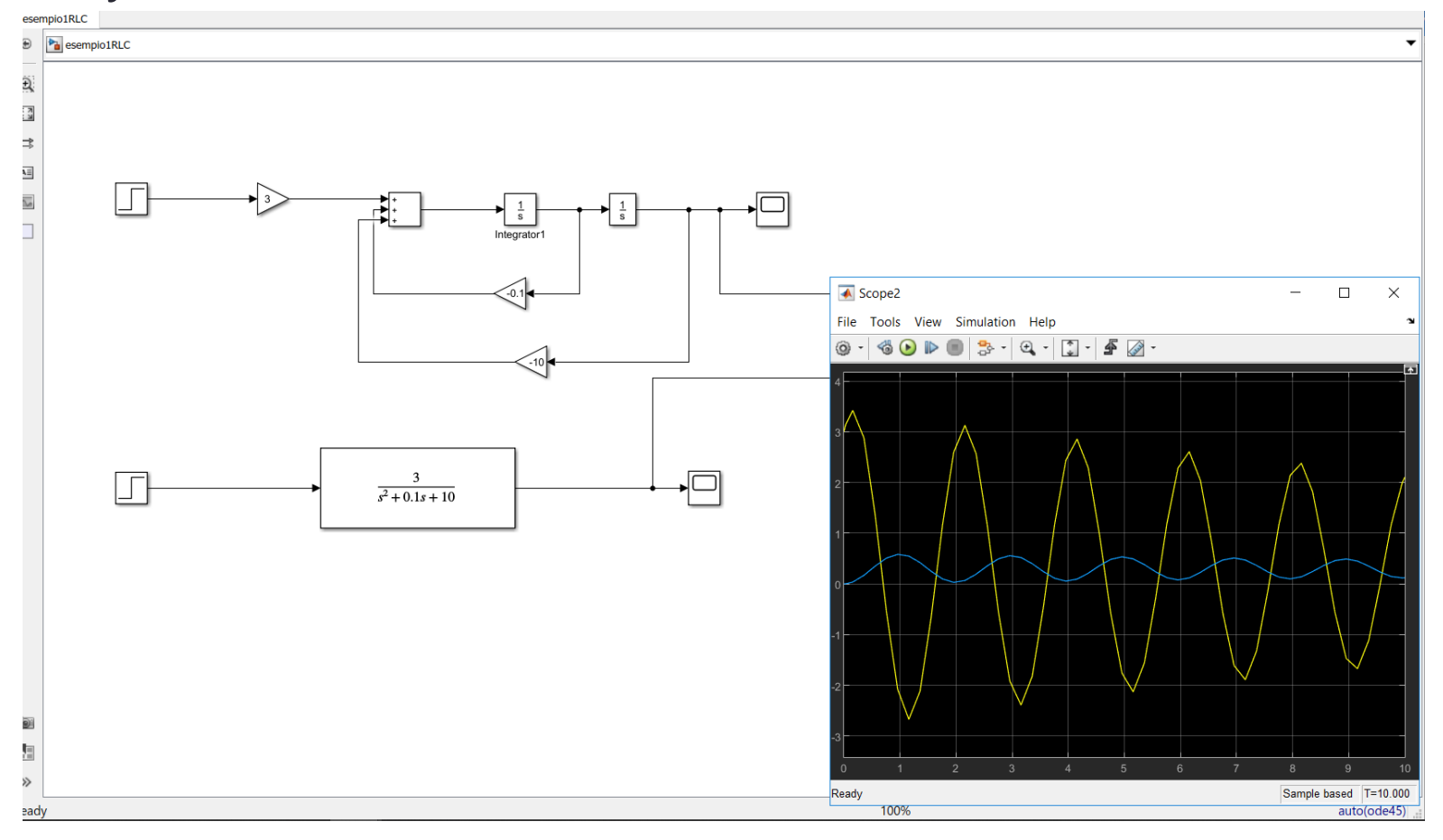

#### • Change the simulation time...

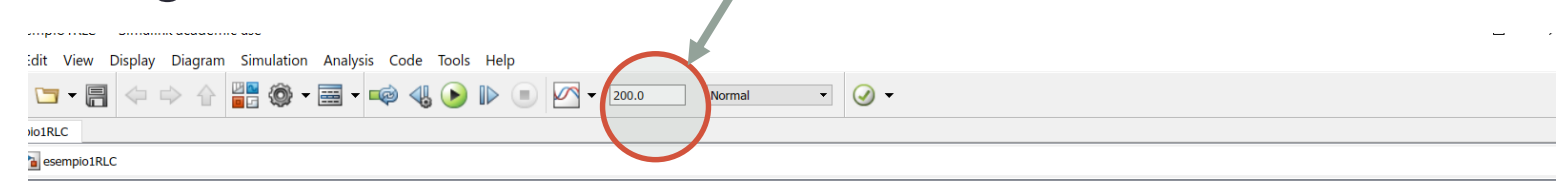

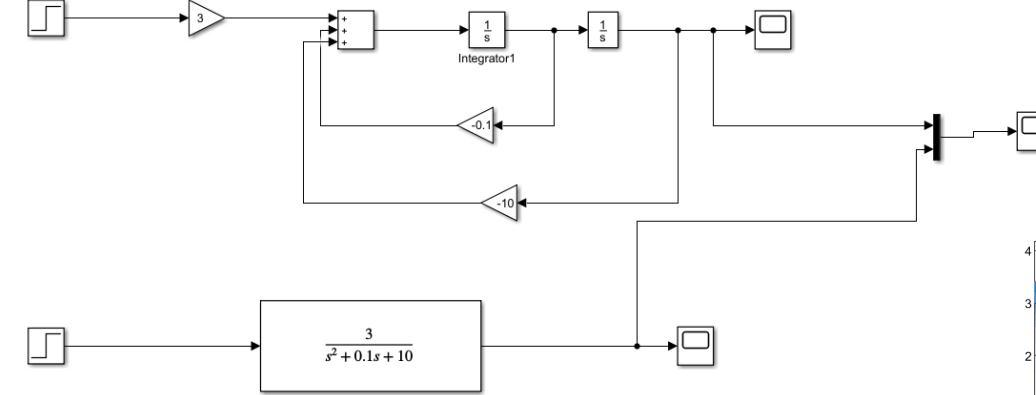

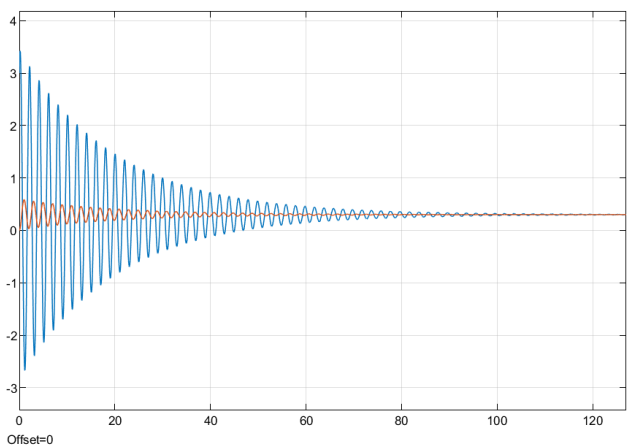

# **Exercise** 1

Following the same steps, simulate the following dynamic system:

$$\frac{dx}{dt} + 2x(t) = u(t)$$

where u(t) is a square wave with an amplitude of 1 and a frequency of 1 rad/sec and x(t) is the output of the system.

To generate a Square Wave use a 'Signal Generator' block and select the Square Wave form but change the default units to radiants/sec.

- Method 1: use a single block for the transfer function
- Method 2: use an 'Integrator' block, a 'Gain' block and a 'Sum' block.
- What do you note in the absence of initial conditions?
- Hint: type 'Model a Continuous System' in the Help search of Matlab.

#### **Exercise 2**

• For the following mass-spring-damper system, the inputs

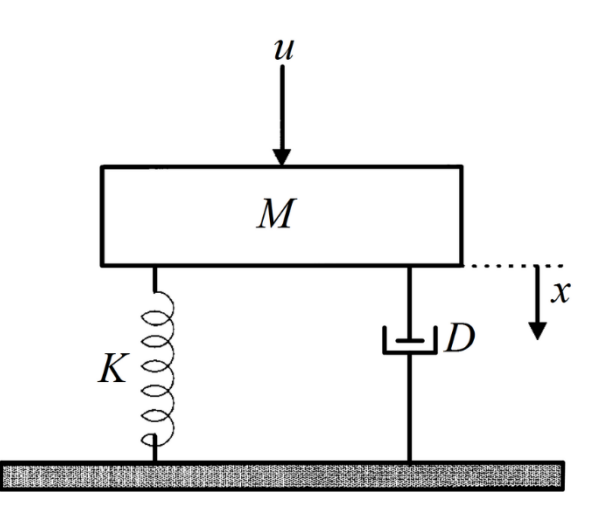

- are:
  - M = 1Kg (mass)
  - u = the gravity force Mg (g = 9.8)
  - K = 5.0 N/m (spring constant)
  - D = 0.05 Ns/m (damping coefficient)
  - x(0) = 10 (initial position)
  - x'(0) = 0 (initial velocity)
- Find the equation of motion x(t) and perform the simulation with Simulink.
- Optional: use a Matlab file parameters.m to set (all) the input parameters.
- Hints:
  - 1. for the input u(t) use the step function and multiply it by 9.8.
  - 2. The equation is:

$$\frac{d^2x}{dt^2} = -\frac{D}{M}\frac{dx}{dt} - \frac{K}{M}x + g$$